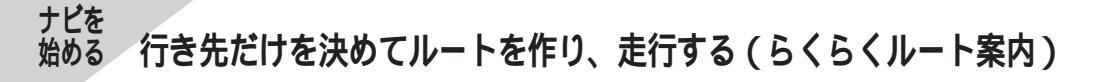

## 違う行きかたのルートを探す(3ルートバリエーション)

現在使っているルート(最初に作成したルート)の他に、違う行きかたのルートをあと2つ探索し、合計3つ のルートから好きなものを選ぶことができます。

ただし、経由地を設定している場合は、この機能ははたらきません。

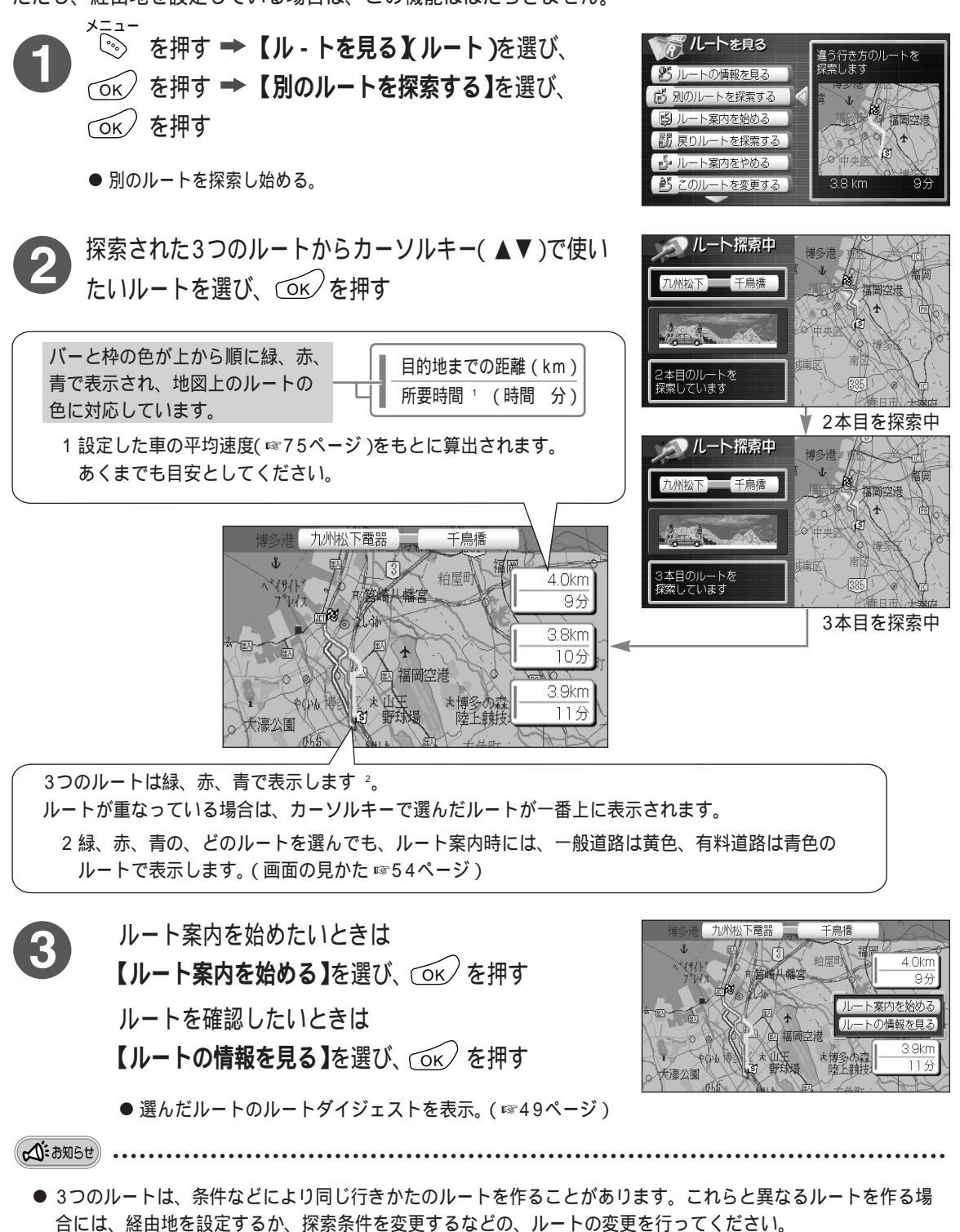

(経由地の設定、探索条件の変更について ☞69、71ページ)